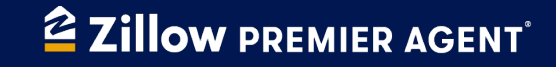

## **Flex Payment Process**

After you've successfully closed on a property with a Flex contact, the next step is the payment process. On-time payment is important to your performance in the Flex program — these are the key things you must do to complete this process successfully.

# Step 1: Log the transaction and keep it up to date

- When an offer is accepted, update your client's contact status to under contract.
- The Zillow Premier Agent app will prompt you to add transaction details. Fill out all the fields and hit save.
- Keep it up to date: Update the transaction details, like the close date or price. If the transaction changes before the closing date, go back and edit the information.

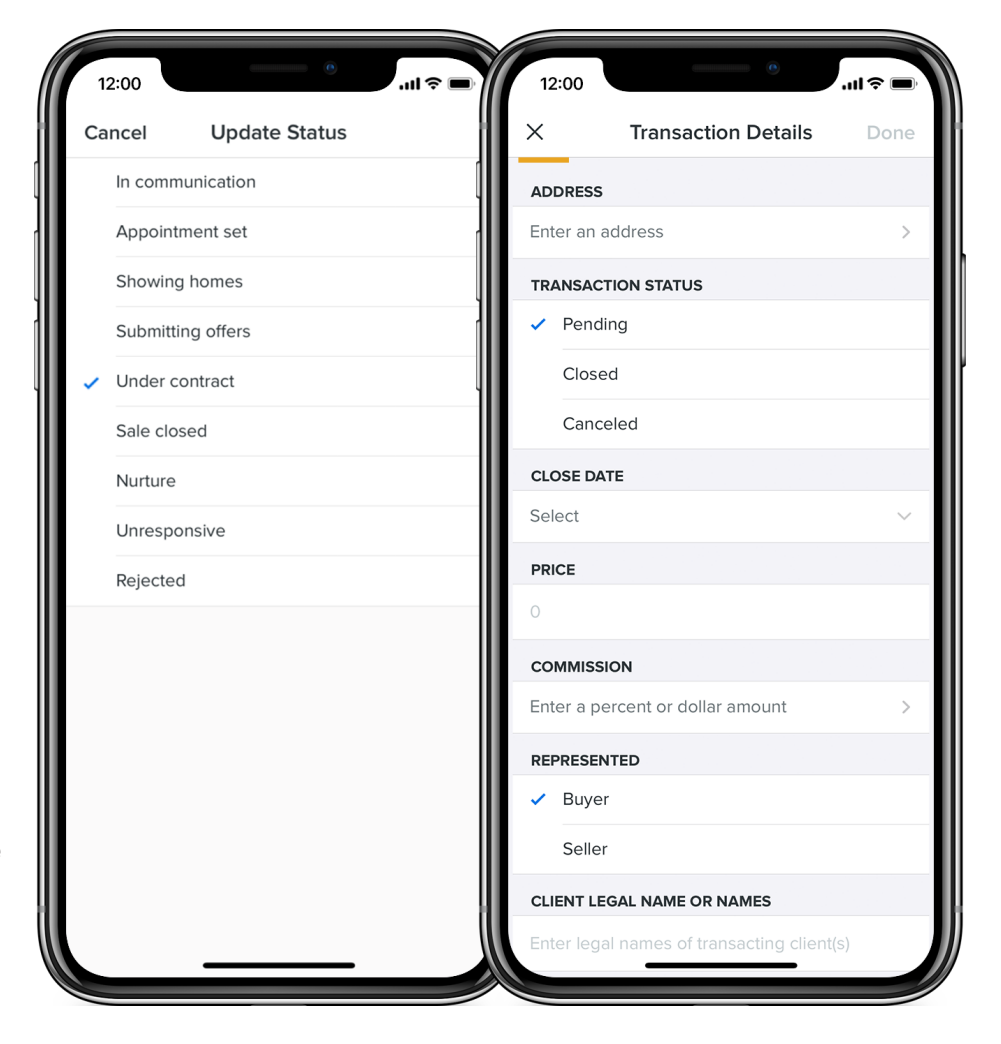

### Step 2: Close and pay

When you're ready to close, congrats! Your team can pay Zillow through a closing service, or pay Zillow directly after the sale is finalized.

#### **Option 1: Pay through a closing service**

- Update the transaction close date, price, and commission to be correct before you head to closing.
- **Download the Order to Pay form** and make sure it is part of your files that you bring to close.
- If possible, add the payment information to your Commission Disbursement Agreement or Demand form.
- **Double check that the closing service sends the correct payment** and that they follow the payment instructions on the Order to Pay form so that you get credit for on-time payment.
- After closing, finalize the transaction with Zillow by going to the Premier Agent site on your desktop, updating the transaction status to "Closed", uploading the closing document, and clicking "Confirm" to finalize the transaction with Zillow. This will ensure Zillow gives you credit for closing the transaction.

#### **Option 2: Pay Zillow directly after closing**

If you're paying Zillow directly after the sale has closed, then go to the Premier Agent site on your desktop and follow these steps:

- Go to the transaction detail page and **update the transaction close date, price, and commission** to be correct and final. Make sure to update the transaction status to "Closed".
- **Upload the closing document** showing proof of commission.
- Click "Confirm" to finalize and authorize the transaction no need for a signature!
- **Download the Order to Pay form** and give it to the person who is responsible for paying Zillow.

## Key actions to take during the payment process:

## 1. Find your transaction in the Payments report

| illow premier agent Indo                                         | ox 3 Tasks               | Contacts Ac        | Ivertising V Re | ports 🗸 Listing | is 🗸                        | Help 🗸 🔞 |
|------------------------------------------------------------------|--------------------------|--------------------|-----------------|-----------------|-----------------------------|----------|
| age your Flex and Zillow Offer                                   | rs payments.             | ent O              |                 |                 |                             |          |
| Applied filters: Close date time                                 | frame: (Future dates, La | ast 360 days) Clea | r filters       |                 |                             |          |
| Client & address                                                 | Close date ¢             | Price              | Commission      | Fee             | Next steps 🔻                | Actions  |
| Johnathan Mill • Flex<br>1659 Main St<br>Seattle, WA 98104       | 06/08/21                 | \$721,000          | \$21,630        | \$7,570.50      | Finalize transaction        | Manage   |
| Amanda Smith • Flex<br>125 12th St<br>Seattle, WA 98105          | 06/07/21                 | \$721,000          | \$21,630        | \$7,570.50      | Payment received: Attention | Manage   |
| Hector Castandeda • Flex<br>689 35th Ave SE<br>Seattle, WA 98117 | 06/05/21                 | \$721,000          | \$21,630        | \$7,570.50      | Upload document(s)          | Manage   |
| Neal Chen • Flex<br>348 Greenwood Ave<br>Seattle, WA 98108       | 06/02/21                 | \$721,000          | \$21.630        | \$7,570.50      | Confirm details             | Manage   |
| Jillian Jones • Flex<br>8932 Main St<br>Seattle, WA 98104        | 06/01/21                 | \$721,000          | \$21.630        | \$7,570.50      | Submit payment              | Manage   |
| Jillian Jones • Flex<br>8932 Main St<br>Seattle, WA 98104        | 06/15/21                 | \$721,000          | \$21.630        | \$7,570.50      | Not yet due                 | Manage   |
| Jillian Jones • Flex<br>8932 Main St<br>Seattle, WA 98104        | 06/15/21                 | \$721,000          | \$21.630        | \$7,570.50      | Payment received            | Manage   |
| Jillian Jones • Flex<br>8932 Main St<br>Seattle, WA 98104        | 05/29/21                 | \$721,000          | \$21.630        | \$7,570.50      | Payment received            | Manage   |
| Jillian Jones • Flex<br>8932 Main St<br>Seattle, WA 98104        | 05/27/21                 | \$721,000          | \$21.630        | \$7,570.50      | Payment received            | Manage   |
| illian Jones • Flex<br>8932 Main St<br>Seattle, WA 98104         | 05/20/21                 | \$721,000          | \$21.630        | \$7,570.50      | Payment received            | Manage   |

## 2. Close your transaction

| Zillow preмier agent Inbox <mark>з</mark> Tasks Contacts Advertising ~ Report                                                                                                    | s ∽ Listings ∽                                                  |  |  |  |  |  |  |
|----------------------------------------------------------------------------------------------------|-----------------------------------------------------------------|--|--|--|--|--|--|
| lex transaction: 123 West Avenue, Pensacola, FL 32563                                                                                                    |                                                                 |  |  |  |  |  |  |
| Payment requirements                                                                                                    |                                                                 |  |  |  |  |  |  |
| <b>1. Update transaction status</b><br>Review these details and update the <b>Transaction status</b> to <b>Closed</b> before proceeding.                                                                                                    |                                                                 |  |  |  |  |  |  |
| AddressClient's legal name(s)Agent123 West Avenue, Pensacola, FL 32563Joyce SimsAshley Turner                                                                                                    | Agent representation<br>Buyer                                   |  |  |  |  |  |  |
| Transaction statusClose datePriceGross commissionPending07/15/21\$500,000\$15,000                                                                                                    |                                                                 |  |  |  |  |  |  |
| Edit Preview payment form Refresh data                                                                                                    | Fee due at close<br>\$4,500<br>Fee                              |  |  |  |  |  |  |
| <ul> <li>Description</li> <li>Description</li> <li>Descript</li></ul> | Rate<br>30% of gross commission<br>Gross commission<br>\$15,000 |  |  |  |  |  |  |
| + Choose files                                                                                                    | Steps after closing Update transaction status Due               |  |  |  |  |  |  |
| 3. Confirm details<br>Click Confirm to verify that the Transaction status is Closed, the details are correct and payment is a                                                                                                    | Upload closing document(s)<br>Not yet due                       |  |  |  |  |  |  |
| Confirm                                                                                                    | Confirm details<br>Not yet due                                  |  |  |  |  |  |  |
| <b>4. Submit payment</b><br>Within 15 days of closing, either mail a check and the payment form to Zillow, or send the payment for                                                                                                    | Submit payment<br>Not yet due                                   |  |  |  |  |  |  |
| Payment form                                                                                                    |                                                                 |  |  |  |  |  |  |

## **3. Download the Order to Pay form** Order to Pay

Zillow, Inc. is a licensed brokerage in the state of Georgia (license number 76885).

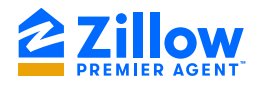

This Order to Pay (the "Order") is issued in connection with the sale of the real property described below (the "Transaction")

| TRANSACTION                                            |                                            |  |  |  |
|--------------------------------------------------------|--------------------------------------------|--|--|--|
| Property address: 123 West Avenue, Pensacola, FL 32563 |                                            |  |  |  |
| Buyer/Seller name(s): Joyce Sims                       |                                            |  |  |  |
| Agent name(s): Ashley Turner                           | Agent representation: Buyer                |  |  |  |
| Brokerage firm: Southern Charm                         | Property sales price: <b>\$ 450,000.00</b> |  |  |  |
| Transaction ID: BBKM-7840-APCU                         | Closing date: 07/32/21                     |  |  |  |

Zillow, as a brokerage, referred a party of this transaction to the Brokerage Firm above. At closing of the transaction, and pursuant to this Order, Brokerage Firm hereby instructs and authorizes Closing Agent/Escrow Agent to make the following referral payment out of the Firm's gross commission proceeds.

| REFERRAL FEE                          |                     |                                  |  |  |  |
|---------------------------------------|---------------------|----------------------------------|--|--|--|
| Gross commission: <b>\$ 15,000.00</b> | Referral rate: 35 % | Referral fee: <b>\$ 4,500.00</b> |  |  |  |

| PAYMENT INSTRUCTIONS                                                                                       |                                                              |                                                 |  |  |  |  |
|----------------------------------------------------------------------------------------------------|--------------------------------------------------------------|-------------------------------------------------|--|--|--|--|
| ACH ELECTRONIC BANK TRANSFER INSTRUCTIONS                                                                  |                                                              |                                                 |  |  |  |  |
| Beneficiary name: Zillow Inc.                                                                              |                                                              |                                                 |  |  |  |  |
| ACH routing numer: 028000024                                                                               |                                                              | Pay-to-account number: 20000011170270           |  |  |  |  |
| Addenda: BBKM-7840-APCU Lakewood, Trl Se, Atlanta, GA 30315                                                |                                                              |                                                 |  |  |  |  |
| WIRE INSTRUCTIONS                                                                                          |                                                              |                                                 |  |  |  |  |
| Beneficiary name: Zillow Inc.                                                                              | Beneficiary HQ address: 1301 2nd Ave FI 31, Seattle WA 98101 |                                                 |  |  |  |  |
| Wire routing number: 021000021                                                                             |                                                              | Bank name: JPMorgan Chase Bank NA               |  |  |  |  |
| Pay-to-account number: 20000011170270                                                                      |                                                              | Bank address: JPMorgan Chase, New York NY 10004 |  |  |  |  |
| Comments: BBKM-7840-APCU Lakewood, Trl Se, Atlanta GA 30315                                                |                                                              |                                                 |  |  |  |  |
| Verification: Please call (866) 805-2779 (5am - 5pm, Mon - Fri) if you need to verify payment instructions |                                                              |                                                 |  |  |  |  |
|                                                                                                    |                                                              |                                                 |  |  |  |  |
| CHECK INSTRUCTIONS                                                                                         |                                                              |                                                 |  |  |  |  |
| Pay to: Zillow Inc.                                                                                        |                                                              | Check memo: BBKM-7840-APCU                      |  |  |  |  |
| Mailing address: Zillow Inc., PO Box 734608, Dallas TX 75373-4608                                          |                                                              |                                                 |  |  |  |  |